## TABLEAU RÉCAPITULATIF DES PARTS VARIABLES DES COMMERCIAUX

| COMMERCIAUX |         | Total CA Année<br>N | % de prime<br>sur Chiffre<br>d'affaires | Prime sur le CA | Salaire<br>mensuel de<br>base | Années<br>d'Ancienneté | Primes<br>d'ancienneté | Part variable<br>GLOBALE | Condition de<br>règlement      | BON POUR<br>ACCORD |
|-------------|---------|---------------------|-----------------------------------------|-----------------|-------------------------------|------------------------|------------------------|--------------------------|--------------------------------|--------------------|
| RUDEAU      | Mathias | 139 861,45          | ⊕ ₅                                     | 6 993,07        | <b>9</b> 2 800,00             | 8                      |                        | 6 993,07                 | 1/2 en février, 1/2<br>en juin | NON                |
| CAILLET     | Pauline | 186 468,60          | 3                                       | 5 594,06        | 2 200,00                      | 4                      | -                      | 5 594,06                 | 1/2 en février, 1/2<br>en juin | EN COURS           |
| DUTREUIL    | Rémi    | 93 234,30           | 3                                       | 2 797,03        | 2 400,00                      | 5                      | -                      | 2 797,03                 | Totalité en février            | NON                |
| VALMI       | Solène  | 75 164,30           | 4                                       | 3 006,57        | 2 900,00                      | 9                      | -                      | 3 006,57                 | Totalité en février            | OUI                |
| ΤΟΤΑUΧ      |         | 494 728,65          |                                         | 18 390,73       |                               |                        | -                      | 18 390,73                |                                |                    |

| Nom du salarié | Prime sur le | Prime      | Part variable | BON POUR |  |
|----------------|--------------|------------|---------------|----------|--|
|                | CA           | Ancienneté | Globale       | ACCORD   |  |
|                | 2 797,03 €   | -€         | 2 797,03€     | NON      |  |

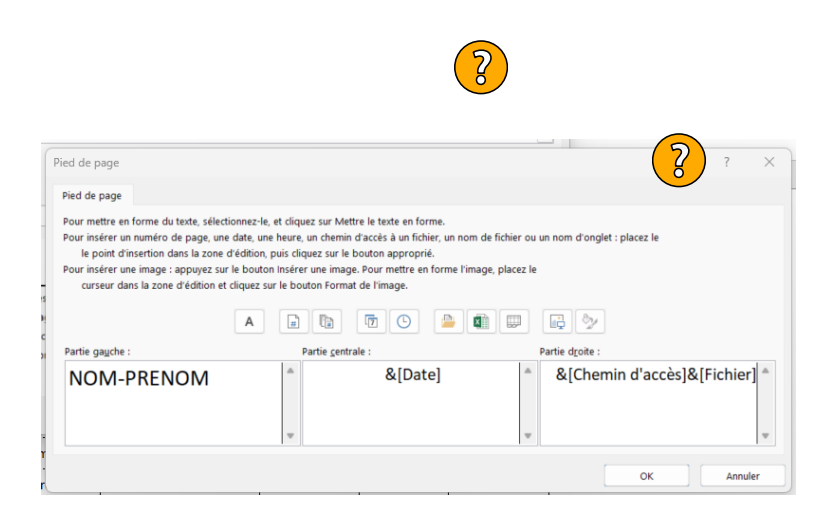